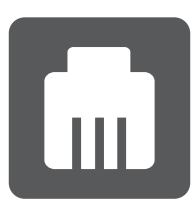

## ΠΩΣ ΣΥΝΔΕΟΥΜΕ ΕΝΑ **ΚΑΤΑΓΡΑΦΙΚΟ ΤVΤ** ΣΕ **ΤΟΠΙΚΟ ΔΙΚΤΥΟ LAN;**

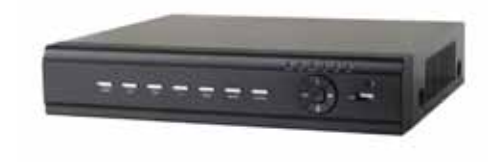

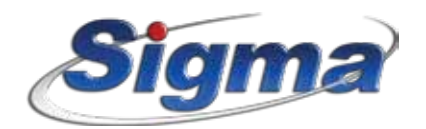

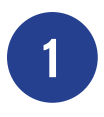

Συνδέουμε το καταγραφικό με καλώδιο δικτύου στο Router ή σε μια πρίζα δικτύου

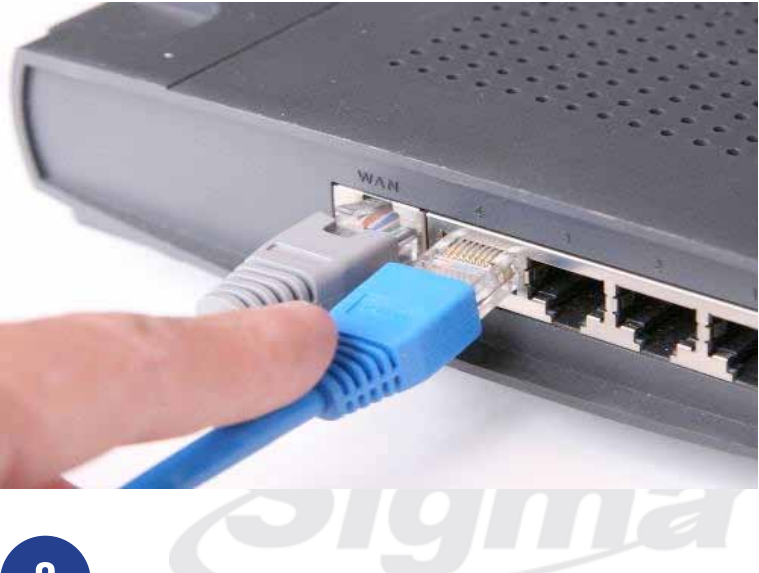

2

Χρησιμοποιούμε ένα ηλεκτρονικό υπολογιστή, που είναι συνδεμένος στο ίδιο τοπικό δίκτυο με το καταγραφικό και επιλέγουμε το πλήκτρο «Έναρξη» των Windows, όπως φαίνεται στην παρακάτω φωτογραφία:

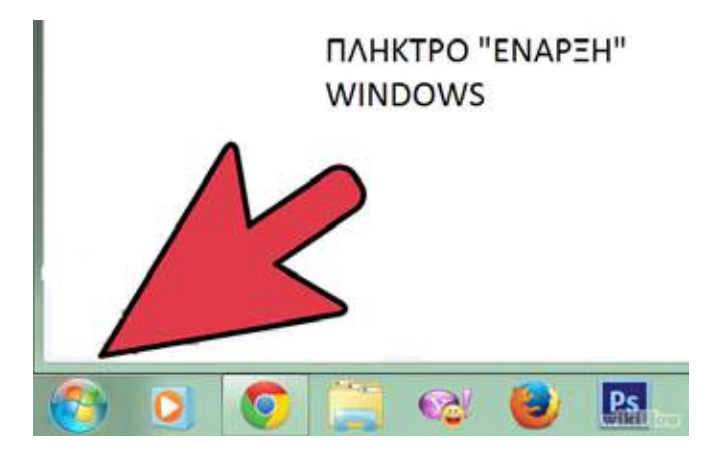

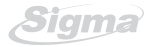

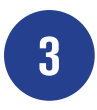

Στο παράθυρο που θα εμφανισθεί, πληκτρολογούμε την εντολή CMD, όπως φαίνεται στην παρακάτω εικόνα:

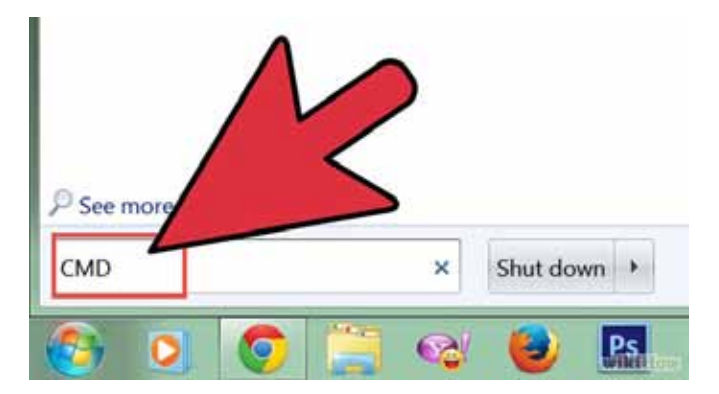

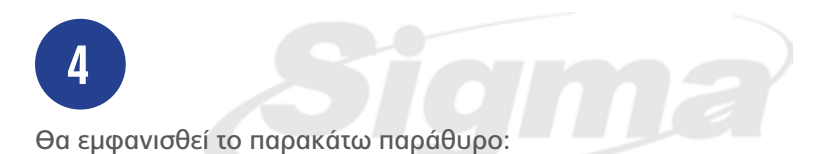

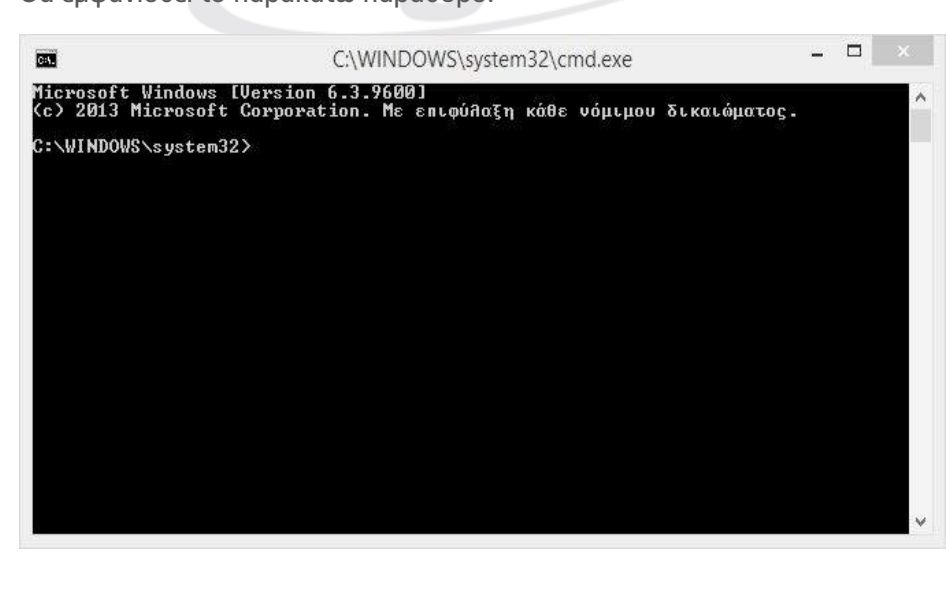

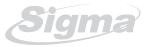

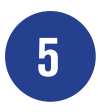

Στο παράθυρο αυτό πληκτρολογούμε την εντολή IPCONFIG και εμφανίζεται το παρακάτω παράθυρο:

| <b>C11</b>                                                                                         | C:\Windows\System32\cmd.exe                                                                         | - | ×  |
|----------------------------------------------------------------------------------------------------|----------------------------------------------------------------------------------------------------|---|----|
| C:\WINDOWS\system32>IPCON                                                                          | FIG                                                                                                 |   | ^  |
| Windows IP Configuration                                                                           |                                                                                                    |   |    |
| Wireless LAN adapter Tonu                                                                          | κή σύνδεση¥ 2:                                                                                      |   |    |
| Media State<br>Connection-specific DN                                                              | : Media disconnected<br>S Suffix . :                                                                |   |    |
| Wireless LAN adapter Wi-F                                                                          | i:                                                                                                  |   |    |
| Connection-specific DN<br>Link-local IPu6 Addres<br>IPu4 Address<br>Subnet Mask<br>Default Gateway | \$ Suffix .:<br>s : fe80::4991:a8c6:f63c:836d%5<br>: 10.1.10.17<br>: 255.255.255.0<br>: 10.1.10.254 |   |    |
| Ethernet adapter Ethernet                                                                          | :                                                                                                   |   |    |
| Media State<br>Connection-specific DN                                                              | : Media disconnected<br>S Suffix . :                                                                |   |    |
| Tunnel adapter Τοπική σύν                                                                          | δεση* 11:                                                                                           |   | Υ. |

Από το παραπάνω παράθυρο παίρνουμε τις παρακάτω πληροφορίες που θα χρειαστούν για να ρυθμίσουμε το καταγραφικό:

IPv4 Address: 10.1.10.17 Subnet Mask: 255.255.255.0 Default Gateway: 10.1.10.254

Οι παρακάτω πληροφορίες χρησιμοποιούνται για να ρυθμίσουμε το καταγραφικό, ώστε να μπορούμε να το δούμε από υπολογιστές στο τοπικό δίκτυο Lan.

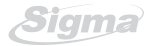

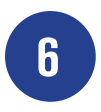

Χρησιμοποιήστε το ποντίκι του καταγραφικού και επιλέξτε στην μπάρα το πρώτο εικονίδιο από τα αριστερά κάνοντας πάνω του διπλό αριστερό κλικ με το ποντίκι.

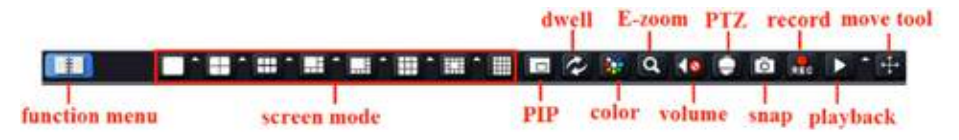

Θα εμφανισθεί το παρακάτω παράθυρο, στο οποίο εισάγετε τις παρακάτω πληροφορίες:

Όνομα Χρήστη: admin Συνθηματικό: 123456

Την εισαγωγή την κάνετε χρησιμοποιώντας το ποντίκι και το εικονικό πληκτρολόγιο, που εμφανίζεται αν επιλέξετε με το αριστερό πλήκτρο του ποντικιού στο αντίστοιχο παράθυρο.

| ΣΥΝΔΕΣΗ      | × |
|--------------|---|
| Ονομα Χρήστη |   |
| admin        |   |
| Συνθηματικό  |   |
| •••••        |   |

Αφού εισάγετε τις πληροφορίες πιέστε το εικονίδιο Σύνδεση.

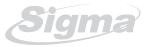

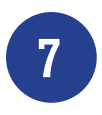

Θα εμφανισθεί το παρακάτω παράθυρο:

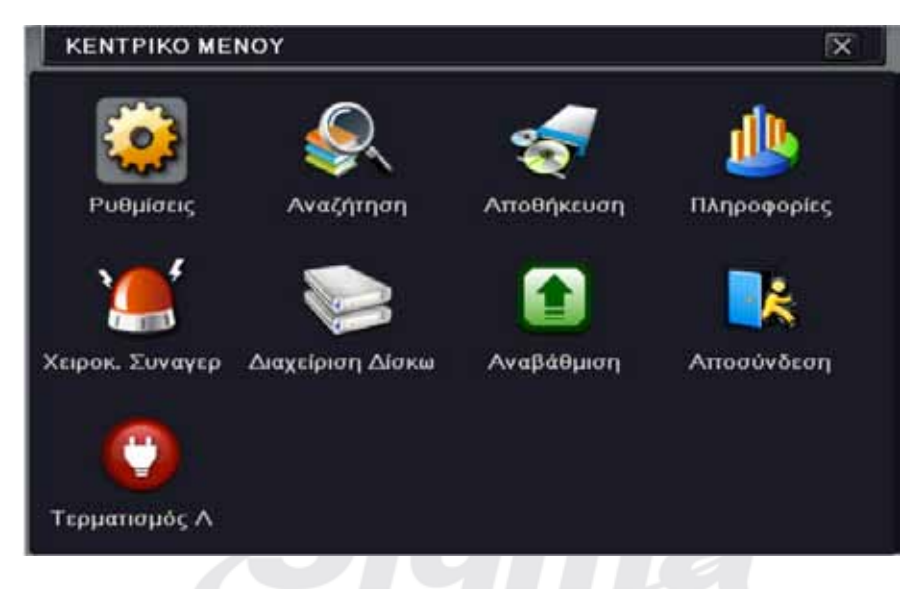

Επιλέγετε Ρυθμίσεις και εμφανίζεται το παρακάτω παράθυρο:

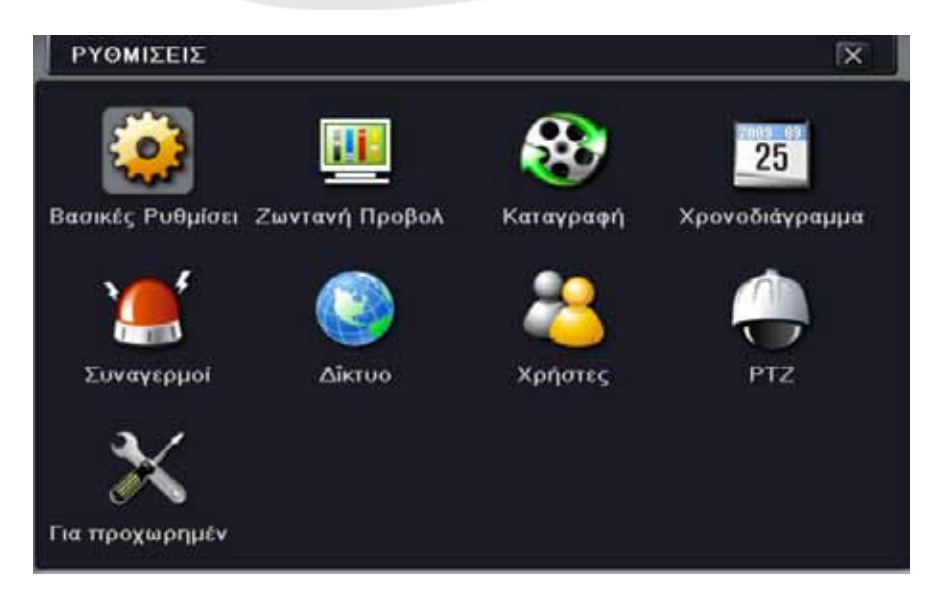

Sigma

Εδώ επιλέγουμε με το αριστερό πλήκτρο του ποντικιού το εικονίδιο Δίκτυο και εμφανίζεται το παρακάτω παράθυρο:

| Δικτύο Substream Email Server I | ΝΑΤ Άλλες Ρυθμίσεις |   |
|---------------------------------|---------------------|---|
| Ούρα Web                        | 80                  | 1 |
| θύρα Server                     | 6036                |   |
| Αυτόματη απόδοση ΙΡ διεύθυνσης  |                     |   |
| Διεύθυνση ΙΡ                    | 192.168.011.061     |   |
| Μάσκα Υποδικτύου                | 000.000.000.000     |   |
| Πύλη                            | 192.168.011.001     |   |
| Πρωτεύων Διακομιστής DNS        | 192.168.011.001     |   |
| Δευτερεύων Διακομιστής DNS      | 000.000.000.000     | E |

Στα πεδία Διεύθυνση IP, Μάσκα υποδικτύου και Πύλη εισάγουμε τα στοιχεία που μας απεικόνισε η εντολή ipconfing, στο βήμα 5. Για παράδειγμα:

Διεύθυνση ΙΡ: 10.1.10.90 Μάσκα υποδικτύου: 255.255.255.0 Πύλη: 10.1.10.254

Στην συνέχεια επιλέγουμε Εφαρμογή.

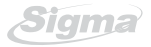

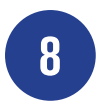

Κατόπιν ακολουθούμε πάλι τα βήματα 2 έως 4 και στο παράθυρο που θα ανοίξει πληκτρολογούμε την εντολή ping 10.1.10.90

Αν εμφανίζεται το παρακάτω παράθυρο σημαίνει οτι το καταγραφικό έχει ρυθμιστεί σωστά και μπορούμε να το δούμε σε τοπικό δίκτυο.

| 828                                                                                                   | C\\WINDOWS\system32\cmd.exe                                                                                                    |
|----------------------------------------------------------------------------------------------------|----------------------------------------------------------------------------------------------------|
| C:\WINDOWS\system                                                                                     | 12>PING 10.1.10.90                                                                                                    |
| Pinging 10.1.10.9<br>Reply from 10.1.1<br>Reply from 10.1.1<br>Reply from 10.1.1<br>Reply from 10.1.1 | 0 with 32 bytes of data:<br>1.98: bytes=32 time=173ms ITL-64<br>0.98: bytes=32 time=1ms TTL-64<br>1.98: bytes=32 time=1me ITL-64<br>5.98: bytes=32 time=1me ITL-64 |
| Ping statistics F<br>Packets: Sent<br>Approximate round<br>Minimum = 1ms                              | or 10.1.10.90:<br>= 4, Received = 4, Lost = 0 (0% loss),<br>trip times in milli-seconds:<br>, Maximun = 173ns, Average = 46ns                                      |
| C:\WINDOWS\system                                                                                     | 12>                                                                                                    |
|                                                                                                    |                                                                                                    |
|                                                                                                    |                                                                                                    |

Αν δεν πάρουμε την απάντηση που φαίνεται στην παρακάτω εικόνα, τότε το καταγραφικό δεν έχει συνδεθεί σωστά και πρέπει να ελέγξουμε τις ρυθμίσεις μας και τα καλώδια.

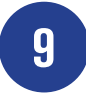

Για να δούμε το καταγραφικό στο τοπικό δίκτυο πληκτρολογούμε την τοπική ΙΡ διεύθυνση του, στον Internet Explorer, όπως φαίνεται παρακάτω:

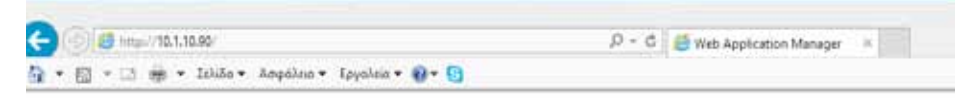

Κατόπιν εμφανίζεται το παρακάτω παράθυρο:

| Ovopa xprjorn | lactrin  |   |  |
|---------------|----------|---|--|
| Κωδοκός       |          |   |  |
| Γλώσσα        | Ελληνικά | ~ |  |
|               | Elcono   |   |  |

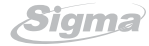

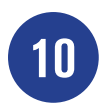

Πληκτρολογούμε τα παρακάτω στοιχεία:

Όνομα Χρήστη: admin Κωδικόs: 123456

Και επιλέγουμε Είσοδος για να συνδεθούμε στο καταγραφικό.

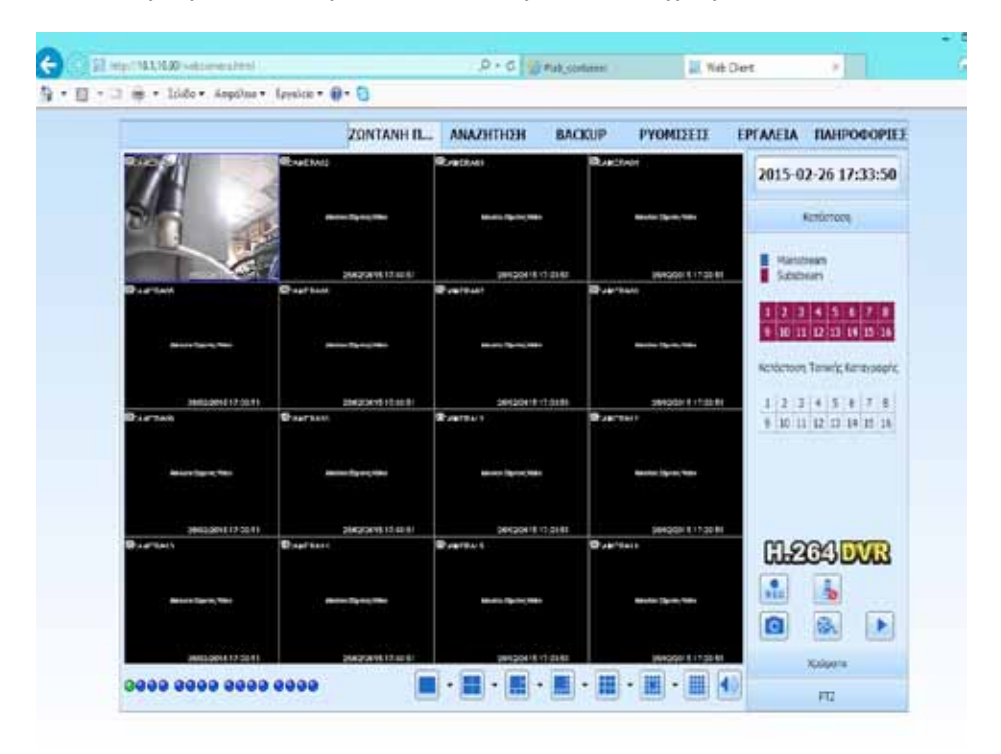

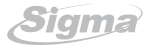

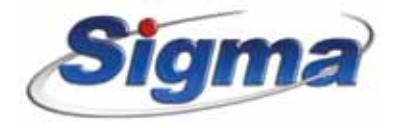

**SIGMA SECURITY - Χ. ΦΕΙΔΑΣ Α.Β.Ε.Ε.** Εθνάρχου Μακαρίου 5, 173 43, Άγιοs Δημήτριοs, Αττικήs Τnñ.: 210 97 16 046, Fax: 210 97 54 864, e-mail: sales@sigmasec.gr

www.sigmasec.gr